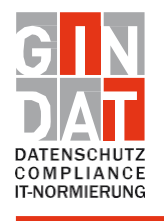

IT security analysisIT standardization

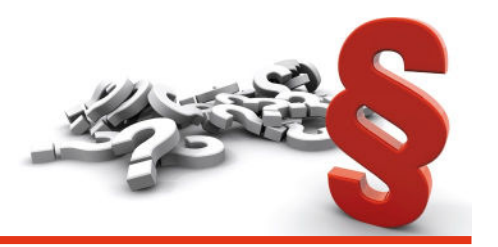

Status: 31.10.2023

## Whistleblower portal from the point of view of the whistleblower

The Whistleblower Portal is a platform that allows users to report violations and wrongdoings within your company.

Below we provide brief instructions on how the whistleblower submits their report and tracks the process via the status update.

The organization provides employees with a link to access the whistleblower portal. This link will take the whistleblower directly to the reporting form.

For reasons of readability, the simultaneous use of female and male forms of speech is dispensed with in the following and the generic masculine is used. All personal designations apply equally to all genders.

| GIN<br>DATENSCHUTZ<br>OMPLIANCE<br>MORMIERUNG                                                                                                    |                                                                                                    |
|----------------------------------------------------------------------------------------------------|----------------------------------------------------------------------------------------------------|
| Meldeformular                                                                                                    | Dieser Text ist für Sie individuell anpassbar! Sie                                                                               |
| Hier können Sie einen ganz individuellen Text eintragen. Diesen können Sie über Ihren Zugang im myGINDAT Portal<br>anpassen. Auch das Logo dieser Seite können Sie dort nach belieben anpassen. | können hier weitere Informationen zur<br>Sicherheit des Portals hinterlegen oder<br>hilfreiche Tips, worauf bei einer Meldung zu |
| Persönliche Daten (optional)                                                                                                    | achten ist.                                                                                                    |
| Vor- und Nachname                                                                                                    | Ihre Daten werden <b>streng vertraulich</b> behandelt<br>und sind nur der Hinweisgeberstelle bekannt.                            |
| Vor- und Nachname                                                                                                    | Obwohl die eigentliche Meldung vollkommen                                                                                        |
| E-Mail Adresse                                                                                                    | anonym erfolgt sind wir aus gesetzlichen                                                                                         |
| E-Mail Adresse                                                                                                    | zu erfragen. Dies geschieht aus drei Gründen:                                                                                    |
|                                                                                                    | 1. Zur Erfüllung der gesetzlichen                                                                                                |
| Telefonnummer                                                                                                    | Verpflichtung Sie über den aktuellen Stand                                                                                       |
| leietonnummer                                                                                                    | 2. Wir sind verpflichtet Ihre Meldung auf                                                                                        |
| Welchen Bezug haben Sie zu unserem Unternehmen?                                                                                                    | Ernsthaftigkeit und Verwertbarkeit zu                                                                                            |
| Mitarbeiter •                                                                                                    | prüfen.<br>3. Sollten Rückfragen zur Meldung bestehen.                                                                           |
|                                                                                                    | können diese von Ihnen vollkommen                                                                                                |
|                                                                                                    | anonym beantwortet werden, wodurch                                                                                               |

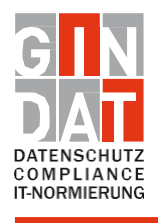

IT security analysisIT standardization

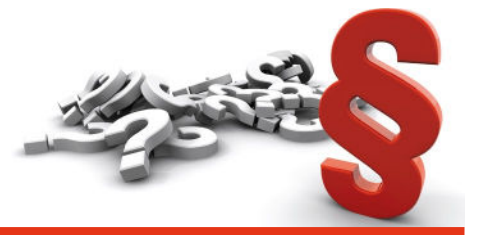

The whistleblower has the option of entering his or her personal data. This data is encrypted and treated confidentially when processing the report. They are not visible to the person handling the report.

| Informationen zum Vorfall                                                | könnon  |
|--------------------------------------------------------------------------|---------|
|                                                                          | Konnen. |
| Betreff *                                                                |         |
| Betreff                                                                  |         |
|                                                                          |         |
| Beschreibung *                                                           |         |
| Beschreiben Sie den Vorfall                                              |         |
|                                                                          |         |
|                                                                          |         |
|                                                                          |         |
|                                                                          |         |
|                                                                          |         |
|                                                                          |         |
|                                                                          |         |
|                                                                          |         |
| Wann ist der Vorfall aufgetreten? *                                      |         |
| in den letzten 7 Tanen                                                   |         |
|                                                                          |         |
| Cind To share water shows a ware Marfall hater ffee 2 Marra is well as 2 |         |
| Sind foonerunternemmen vom vorfall betroffen? weiche?                    |         |
|                                                                          |         |
| Haben Sie den Vorfall selber wahrgenommen? *                             |         |
| ● Ja                                                                     |         |
| ○ Nein                                                                   |         |
|                                                                          |         |
| □ Bitte bestätigen Sie die Richtigkeit Ihrer Angaben. *                  |         |
|                                                                          |         |
|                                                                          |         |
| Q Absorder                                                               |         |
| Absenden                                                                 |         |
| Mit * gekennzeichnete Felder sind Pflichtfelder.                         |         |

The next step is to record information about the incident. The fields to be filled in are marked with an asterisk. The first piece of information describes the subject. Here, the whistleblower enters a concise subject that summarizes the incident. Then the whistleblower describes the incident in as much detail as possible in the next field, "Description." After this information, the whistleblower selects the time period in which the incident occurred.

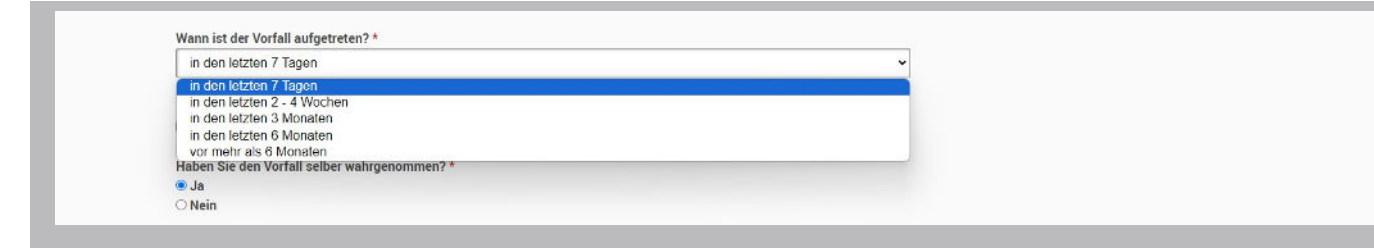

By clicking on the arrow, different time windows are displayed, which the whistleblower can select. In the next step, the whistleblower selects with one click which company is affected by the incident, if several companies are specified.

The whistleblower then indicates whether he or she is personally affected by the incident. After confirming the accuracy of the information, the whistleblower submits the report by clicking the "Submit" button.

| Ihre Zugangsdaten lauten:                           | ~  | Ihr Hinweis wurde eingereicht!<br>Nachfolgend sehen Sie Ihre persönlichen Zugangsdaten. Bitte heben Sie diese sicher und gut geschützt auf! Mit diesen Daten erhalten Sie Zugriff auf das Hinweis Postfach, über<br>welches Sie den Status Ihrer Meldung verfolgen, eventuell auftretende Rückfragen beantworten und dabei weiterhin völlig anonym bleiben können.<br>Wichtig: Bitte überprüfen Sie regelmäßig ihr Hinweis Postfach, da keine andere Benachrichtigung, wie z.B. per E-Mail, über den Status-Update erfolgt. Nur so können Sie den<br>Verlauf ihrer Meldungen nachverfolgen. |
|-----------------------------------------------------|----|----------------------------------------------------------------------------------------------------|
| U Hinweis Kennwort: a29a0709<br>Zum Hinweispostfach | () | Ihre Zugangsdaten lauten:<br>Hinweis ID: wh6540cc9335449<br>Hinweis Kennwort: a29a0709<br>Zum Hinweispostfach                                                                                                    |

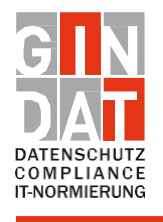

| IT Compliand |
|--------------|
| Drivacy      |

IT security analysis
IT standardization

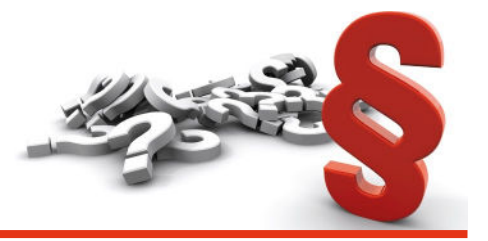

After sending the message, the whistleblower receives a confirmation of receipt. This confirmation contains a unique notification ID and a password. This information is important in order to be able to follow the further course of the message.

**to pursue. The whistleblower will not receive any other notification.** In order to check the progress of the report and receive further information, the whistleblower clicks on the button "To the message mailbox". This button leads him directly to his personal message box. The whistleblower is obliged to log in regularly to check the progress.

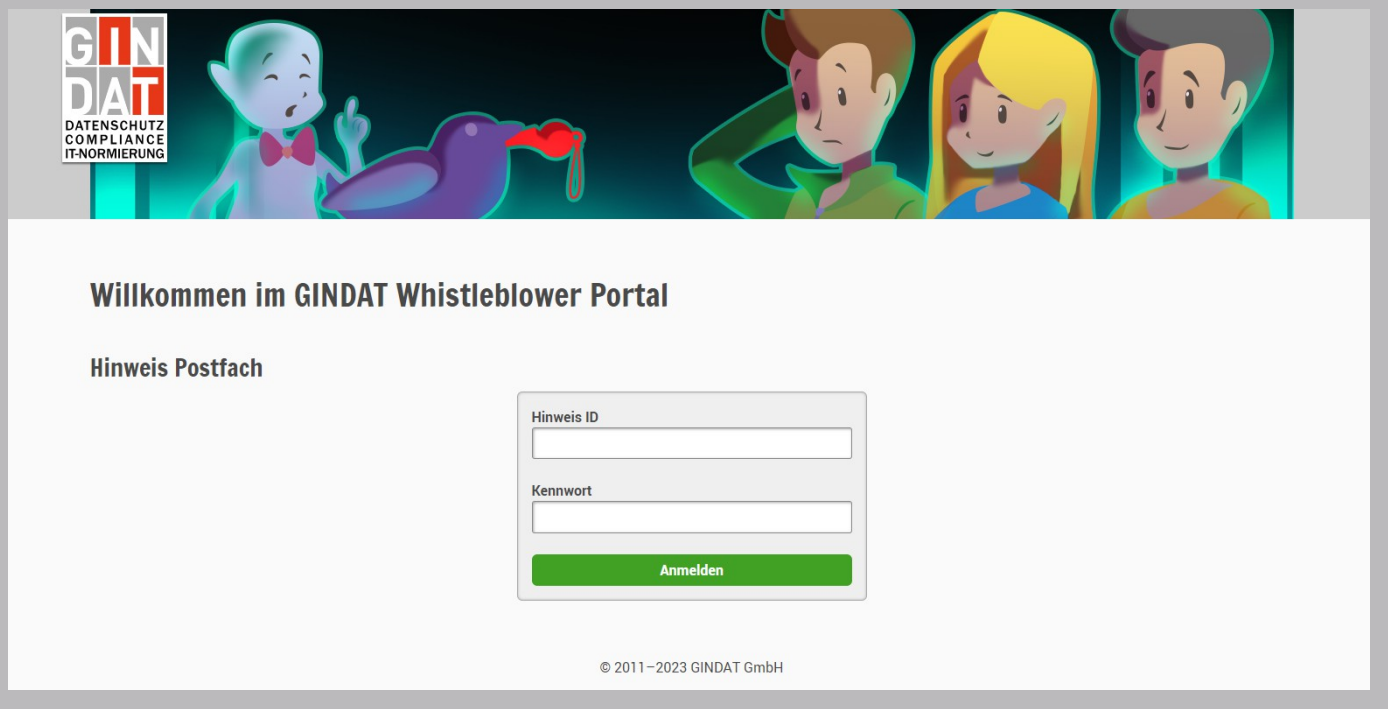

In the whistleblower mailbox, the whistleblower can view the status of his or her report, receive additional inquiries or information, and communicate with the person in charge. To do this, the whistleblower enters the whistleblower ID and password previously issued to him in the fields provided and clicks on the "Log in" button to access his whistleblower mailbox.

| er können Sie den aktuellen Status Ihrer Meld | ung einsehen.                                                                  |  |
|-----------------------------------------------|--------------------------------------------------------------------------------|--|
| Meldung eingereicht                           |                                                                                |  |
| Sie haben die Meldung eingereicht. Ihr Meld   | ung ist nun in unserem System hinterlegt und wird schnellstmöglich bearbeitet. |  |
| Anmerkung:                                    |                                                                                |  |
| Dieser Status wurde automatisch erstellt.     |                                                                                |  |
|                                               |                                                                                |  |

After successful login, the page with the heading "Status to your report" is displayed. Here, the whistleblower can view the progress of his or her report to date, including status updates or any inquiries or communications from the clerk. To log out of the message box, the whistleblower clicks on the "Logout" button and is securely logged out.